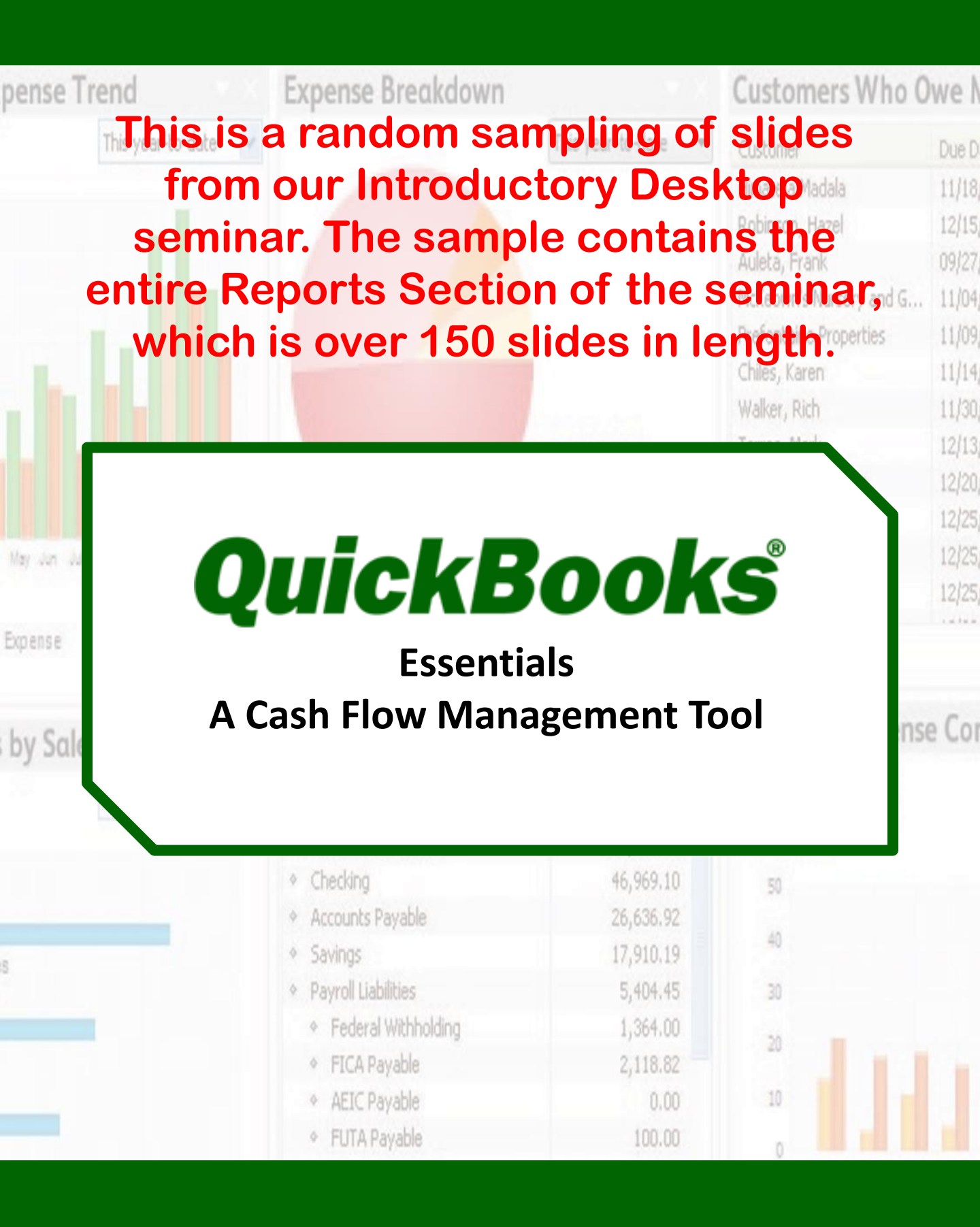

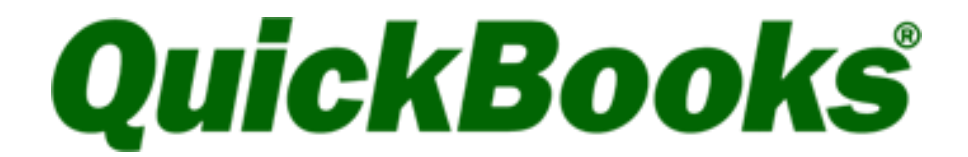

# **Essentials**

presented by

# (Your Name)

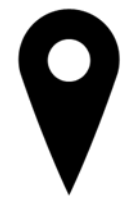

(Address)

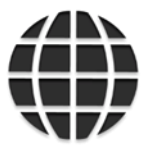

(Website)

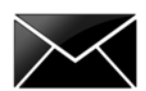

(Email)

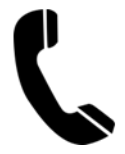

(Phone)

# **QuickBooks® Essentials Training**

We Fail to Focus on the 20% of our Business that Generates 80% of the Results.

The 80/20 rule is a universal truth in all businesses that we have worked with or owned.

For example: 20% of our customers generate 80% of our net profit. At the same time 20% of the goods or services we sell contribute 80% of our revenue and 2 out of 10 of our staff create 80% of the value our customers receive.

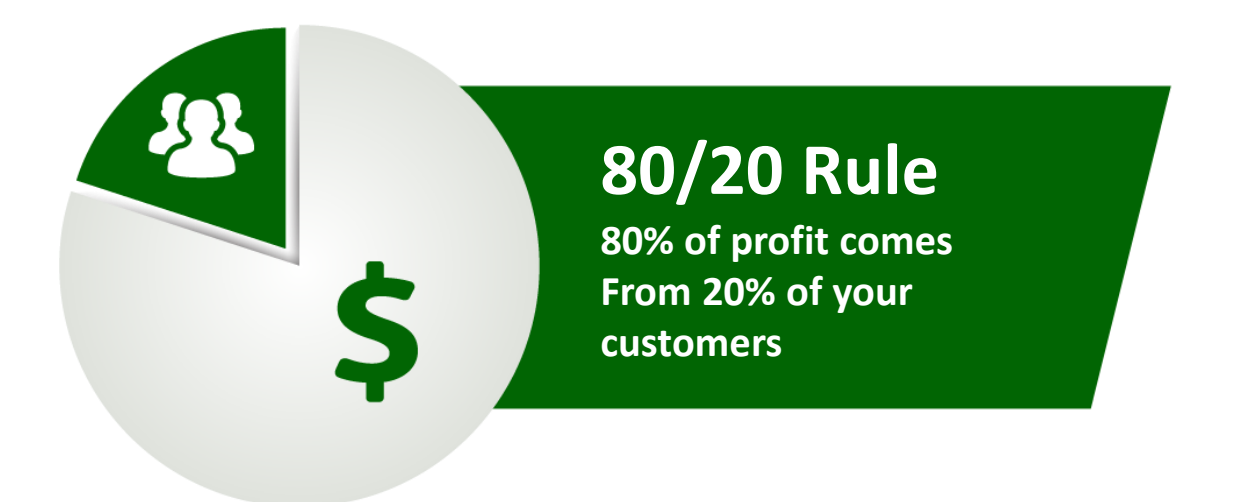

The most important value good bookkeeping brings to a business is an understanding of where your 20% is hidden.

By generating daily reports that uncover the best customers, jobs, services, or products, you will soon see how you can refocus your internal efforts on doing more good work.

This is the great contribution a company receives from good QuickBooks<sup>®</sup> data and from using QuickBooks<sup>®</sup> the 'right-way'.

# **Table of Contents**

#### Section 1 – Getting Started

Express Start Menu Bars Home Page Insights

### Section 2 – Setup Your New QuickBooks® Company

Company Preferences Manage Users Chart of Accounts Add, Edit, Delete, Make Inactive, Merge and Sub Accounts Manage Sales Tax Items Beginning Balances and Historical Transactions Bank Balances Outstanding Invoices Unpaid Bills and More...

#### Section 3 - Reports

Memorized Reports Balance Sheet Profit & Loss Audit Trail

#### Section 4 – Accounts Receivable (A/R)

Sales and Customer Preferences Customer Center Add, Edit, Delete, Make Inactive and Merge Sales Receipts and Invoices Receive Payments Record Deposits Merchant Fees & Vendor Refunds Credit Memos and Apply Credits Refunds Income Tracker Sales and A/R Reports

# **Table of Contents**

### Section 5 – Accounts Payable (A/P)

Vendor Preferences Vendor Center Add, Edit, Delete, Make Inactive and Merge Write Checks Enter Bills Pay Bills Vendor Credits Apply Vendor Credits Print Checks Bill Tracker A/P Reports

#### Section 6 – Bank & Credit Card Accounts

Bank Feeds Web Connect or Direct Connect Bank Transactions Transfer Funds Reconcile Bank Reports

#### **Appendices**

Appendix A - Lists Appendix B - Manage QuickBooks<sup>®</sup> Files Appendix C - Document Center Appendix D - Helpful Tips Appendix E - Keyboard Shortcuts

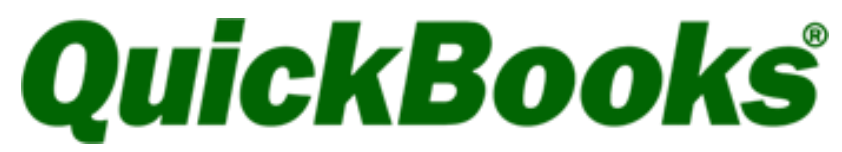

# **Essentials Seminar**

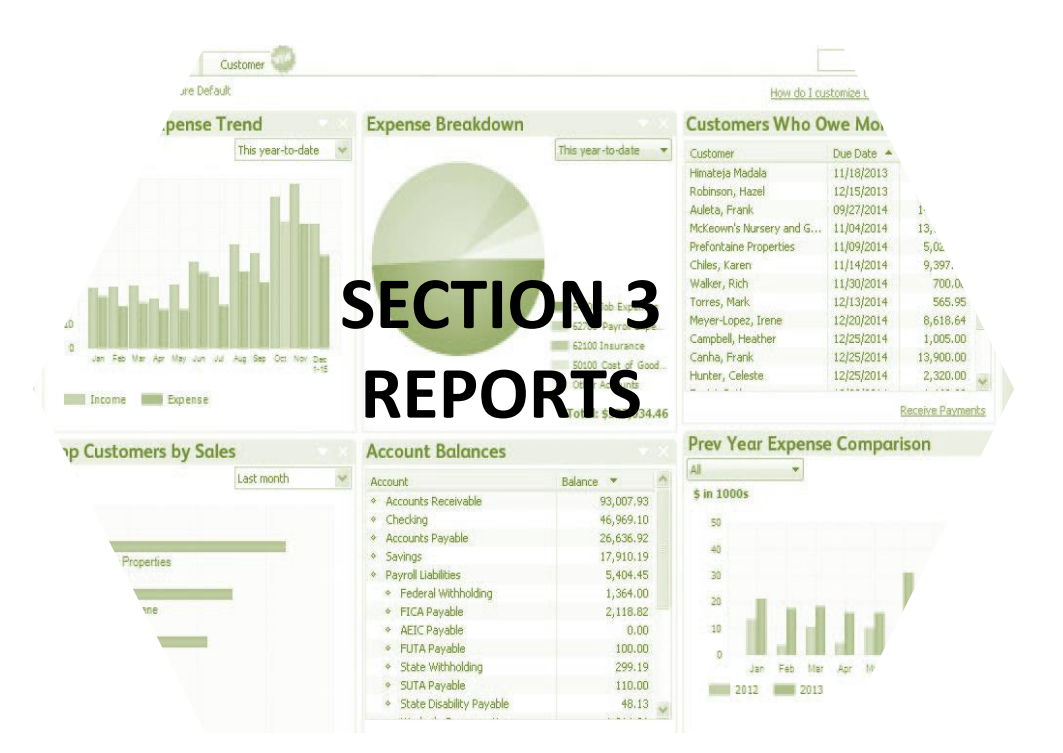

**Memorized Reports** 

**Balance Sheet** 

Profit & Loss

Audit Trail

## **5 Minute Books**

### 5 Minute Books: 5 key reports and how to use them.

1. Daily profit and loss. By reviewing today's profits, you will soon find that on the days you had the most fun, you also made the most money. We are looking to focus our limited resources and energy on those efforts that we enjoy and that have the biggest impact on our bottom line.

2. Sales reports by product or customer. The sales report by customer should be indexed by profit and gross revenue. In many cases, we learn that the customers who spend the most with us are not necessarily the ones that drive the most net profit. You will also learn that some customers that are not fun are also not making you much money. Bad customers should be sent to your worst competitor as a gift.

**3.** Accounts receivable. The most common cause of cash flow problems is a failure to keep collections under control. A daily review prevents collections-related surprises, which often surface when it's too late to do anything about them.

**4.** Accounts payable. If we know exactly what is expected of us in the next 30 days, we are more likely to accomplish the goal. A clear understanding of your obligations will help you sleep at night, as well as plan for the timely repayment of your vendors and creditors.

**5. Cash on hand.** Profit can be an opinion but cash is always a fact. Each day you must know exactly how much cash is available. This one step alone will drive you towards a bigger bank account.

# **5 Minute Books**

Now that our company data file is set up and we understand the importance of reporting we need to make a few decisions. What will we do next?

**Business Tip:** Create a decision making process using the information from the Five Minute Books reports as a starting point. A set process for making informed decisions is a key step towards running a better business using the following steps;

- ✓ Decide where you want to go (How much is enough?) Establish clearly defined goals.
- ✓ Find out exactly where you stand today as a base point for improvement.
- ✓ Determine the course of action that will best help you achieve those goals.
- ✓ Act with a sense of urgency and establish timelines.
- ✓ Measure progress, adjust to errors and get back on track when necessary.

Customizing and viewing reports on a regular basis is key to ensure the accuracy of your company data, improve your cash flow and help you to make better management decisions.

The **Memorized Reports** list allows you to save custom reports in groups and streamline the time it takes to review reports daily, weekly, monthly etc.

Click Reports from the Menu Bar.

Click Memorized Reports.

Click Memorized Report List.

Note: All new company data files will

have a pre-existing Memorized

Report List.

| <u>R</u> eports | <u>W</u> indow      | <u>H</u> elp                 |   |
|-----------------|---------------------|------------------------------|---|
| <u>R</u> eport  | t Center            |                              |   |
| Memo            | ri <u>z</u> ed Repo | orts                         |   |
| C <u>o</u> mm   | nente M             | emorized Report <u>L</u> ist |   |
| Comp            | any (<br>M)         | / Favorite Reports           | • |
| QuickE          | Book Ci             | ustomers                     | ► |
|                 | Er                  | nployees                     | × |
|                 | Ve                  | ndors                        | ► |

|                               | Memorized Report List |
|-------------------------------|-----------------------|
| REPORT NAME                   |                       |
| <ul> <li>Customers</li> </ul> |                       |
| ♦ A/R Aging Summary           |                       |
|                               |                       |
| ♦ Customer Balance Summary    |                       |
| ♦ Open Invoices               |                       |
| Employees                     |                       |
|                               |                       |
|                               |                       |
|                               |                       |
| * Vendors                     |                       |
| ♦ A/P Aging Summary           |                       |
| ♦ Unpaid Bills Detail         |                       |
| Vendor Balance Detail         |                       |
| Vendor Balance Summary        |                       |

Click the Memorized Report tab from the Memorized Report List.

| Click New Group. | Edit Memorized Report                        | Ctrl+E |
|------------------|----------------------------------------------|--------|
|                  | <u>N</u> ew Group                            |        |
|                  | Delete Memorized Report<br>Customize Columns | Ctrl+D |
|                  | Prin <u>t</u> List<br><u>R</u> e-sort List   | Ctrl+P |
|                  | Import Template<br>Export Template           |        |
|                  | Memorized Report 🔻 Dis                       | play   |

Enter a Name for your new report group, for example Monthly Reports, Review Reports,

#### My Favorite Reports etc.

|               |                 | New Memorized Report Group |
|---------------|-----------------|----------------------------|
| <u>N</u> ame: | Monthly Reports | ]                          |
|               |                 |                            |
|               |                 |                            |
|               | OK Cancel       |                            |

The new group Monthly Reports will now appear in the Memorized Report List.

| REPORT NAME                                  |
|----------------------------------------------|
| <ul> <li>Monthly Reports</li> </ul>          |
| Customers                                    |
| A/R Aging Summary                            |
| ♦ Customer Balance Detail                    |
| <ul> <li>Customer Balance Summary</li> </ul> |
| ♦ Open Invoices                              |
|                                              |

### **Balance Sheet**

The **Balance Sheet** and **Profit & Loss** are two very important reports. The **Balance Sheet** is often overlooked by business owners. This report displays assets, liabilities, and equity. It is a snapshot of your company's net worth.

Click Reports in the Menu Bar.

Click Company & Financial -> Balance Sheet Standard.

| Reports Window Help                                                                                     |   | Balance Sheet Standard                                                                                                    |
|----------------------------------------------------------------------------------------------------|---|----------------------------------------------------------------------------------------------------|
| Report Center<br>Memorized Reports<br>Commented Reports<br>Company Snapshot<br>Process Multiple Reports | • | B <u>a</u> lance Sheet Detail<br>Ba <u>l</u> ance Sheet Summary<br>Balance Sheet Pre <u>v</u> Year Comparison<br>Balance Sheet by Class<br>Net <u>W</u> orth Graph |
| QuickBooks Statement <u>W</u> riter<br>Company & <u>F</u> inancial                                      | • | S <u>t</u> atement of Cash Flows<br>Cas <u>h</u> Flow Forecast                                                                                                    |

Notice the Ribbon Bar options for processing reports. Print, Email, Expand/Collapse,

Refresh, etc.

Click Customize Report.

| J                         |                   |                |                       | Bala           | nce Sheet       |                  |        |                      |                   |                  |
|---------------------------|-------------------|----------------|-----------------------|----------------|-----------------|------------------|--------|----------------------|-------------------|------------------|
| Custo <u>m</u> ize Report | Comment on Report | Share Template | Memori <u>z</u> e P   | rin <u>t</u> 🔻 | E-ma <u>i</u> l | ▼ E <u>x</u> cel | •      | Hide He <u>a</u> der | Colla <u>p</u> se | Refre <u>s</u> h |
| Dates Custom              | ✓ As o            | f 12/31/2013 🗎 | Show Colum <u>n</u> s | Total o        | nly             | •                | Sort B | y Default            | •                 |                  |
| 11:58 AM                  |                   |                | Expr                  | ess La         | ndscap          | ing              |        |                      |                   |                  |
| 01/01/16                  |                   |                | Ba                    | alanco         | e Shee          | t                |        |                      |                   |                  |
| Accrual Basis             |                   |                | As o                  | f Decem        | ber 31, 2       | 013              |        |                      |                   |                  |
|                           |                   |                |                       |                |                 |                  | Dec    | 31, 13               |                   |                  |
|                           |                   | ASSETS         |                       |                |                 |                  |        |                      |                   |                  |
|                           |                   | Current Ass    | sets                  |                |                 |                  |        |                      |                   |                  |
|                           |                   | Checking       | J/Savings             |                |                 |                  |        |                      |                   |                  |
|                           |                   | 10000 -        | Wells Fargo Check     | ing #3166      |                 |                  |        | 351,377.04           |                   |                  |
|                           |                   | 10200 -        | Wells Fargo Saving    | s #4261        |                 |                  |        | 48,325.55            |                   |                  |
|                           |                   | Total Che      | cking/Savings         |                |                 |                  |        | 399,702.59           |                   |                  |
|                           |                   | Total Che      | cking/Savings         | 0 # 1201       |                 |                  |        | 399,702.59           |                   |                  |

In the Customize Report window you have many options. Select a **Date** range, select **Accrual** or **Cash.** Click the **Advanced** tab next.

| ,                                                                                               | N                                                           | lodify Report: Balance S                        | Sheet                                                      |                                                                       | ×                   |
|-------------------------------------------------------------------------------------------------|-------------------------------------------------------------|-------------------------------------------------|------------------------------------------------------------|-----------------------------------------------------------------------|---------------------|
| <u>D</u> isplay                                                                                 | <u>F</u> ilters <u>F</u>                                    | <u>H</u> eader/Footer Fo <u>n</u> ts            | & Numbers                                                  |                                                                       |                     |
| REPORT DATE RANGE                                                                               |                                                             |                                                 |                                                            |                                                                       |                     |
| D <u>a</u> tes Last Fiscal Ye<br>Fro <u>m</u> 01/01/2015                                        | ear<br><u>12/31/2015</u>                                    | From the first da                               | ay through the last                                        | day of last fiscal year                                               |                     |
| REPORT BASIS                                                                                    |                                                             |                                                 |                                                            |                                                                       |                     |
| Accrual                                                                                         | Ca <u>s</u> h Thi                                           | s setting determines how                        | v this report calcula                                      | ates income and expense                                               | es.                 |
|                                                                                                 |                                                             |                                                 |                                                            |                                                                       |                     |
| COLUMNS                                                                                         |                                                             |                                                 |                                                            |                                                                       |                     |
| COLUMNS<br>Disp <u>l</u> ay columns by                                                          | Total only                                                  | <ul> <li>across the top.</li> </ul>             | Sort <u>b</u> y                                            | Default                                                               | Ŧ                   |
| COLUMNS<br>Display columns by<br>Add subcolumns for                                             | Total only                                                  | <ul> <li>across the top.</li> </ul>             | Sort <u>b</u> y<br>Sort in                                 | Default<br>• Ascending order<br>Descending order                      | ₹\$<br>₹\$          |
| COLUMNS<br>Disp <u>l</u> ay columns by<br>Add subcolumns for<br>Previous <u>P</u> eriod         | Total only                                                  | across the top.                                 | Sort <u>b</u> y<br>Sort in<br><u>1</u> % of                | Default <ul> <li>Ascending order</li> <li>Descending order</li> </ul> | 20<br>20            |
| COLUMNS<br>Display columns by<br>Add subcolumns for<br>Previous <u>P</u> eriod<br>\$ Change     | Total only<br>Previous <u>Y</u> ea                          | ▼ across the top. ar % of Row                   | Sort <u>b</u> y<br>Sort in<br><u>(</u> % of                | Default <ul> <li>Ascending order</li> <li>Descending order</li> </ul> | ₹₽<br>₹₽            |
| COLUMNS<br>Display columns by<br>Add subcolumns for<br>Previous Period<br>\$ Change<br>% Change | Total only<br>Previous <u>Y</u> ea<br>\$ Change<br>% Change | • across the top.<br>ar • % of Row              | Sort <u>b</u> y<br>Sort in<br><u>2</u>                     | Default <ul> <li>Ascending order</li> <li>Descending order</li> </ul> | ₹\$<br>₹\$          |
| COLUMNS<br>Display columns by<br>Add subcolumns for<br>Previous Period<br>\$ Change<br>% Change | Total only<br>Previous Yea<br>\$ Change<br>% Change         | • across the top.<br>ar • % of Ro <u>w</u><br>8 | Sort <u>b</u> y<br>Sort in<br><u>2</u> % of<br>Ad <u>v</u> | Default  Ascending order  Descending order  Column  anced  Rever      | ∙<br>⊉&<br>≩৬<br>₹৬ |

Select **Non-Zero** for **Display Rows** and **Columns**. This will remove all accounts with a zero balance.

| Advanced Options                                                        |                                                           |                                                                                                    |  |  |  |  |  |
|-------------------------------------------------------------------------|-----------------------------------------------------------|----------------------------------------------------------------------------------------------------|--|--|--|--|--|
| DISPLAY ROWS                                                            | DISPLAY COLUMNS                                           | REPORTING CALENDAR                                                                                   |  |  |  |  |  |
| <ul> <li>Active</li> <li><u>A</u>II</li> <li><u>N</u>on-zero</li> </ul> | <ul> <li>Active</li> <li>All</li> <li>Non-zero</li> </ul> | <ul> <li><u>F</u>iscal Year</li> <li>Calendar <u>Y</u>ear</li> <li>Income <u>T</u>ax Year</li> </ul> |  |  |  |  |  |
| OK Cancel Help                                                          |                                                           |                                                                                                    |  |  |  |  |  |

Click the **Header/Foote**r tab to select information you would like to populate on the balance sheet. Change the report title and add a footer line.

Click Fonts & Numbers tab to Select Show Negative Numbers -> In Parentheses or select the area you would like to change the font style and click Change Font.

|                                                                       |                             | Modify Report: Ba | alance Sheet                     |                 |                       |                                                                      |
|-----------------------------------------------------------------------|-----------------------------|-------------------|----------------------------------|-----------------|-----------------------|----------------------------------------------------------------------|
| <u>D</u> isplay                                                       | <u>F</u> ilters             | Header/Footer     | Fonts & Numbers                  |                 |                       |                                                                      |
| SHOW HEADER INFORMA                                                   | TION                        |                   | PAGE LAYOUT                      |                 |                       |                                                                      |
| Company Name                                                          | Express Land                | scaping           | Alignment                        |                 |                       |                                                                      |
| Report Title                                                          | Balance Shee                | t                 | Standard                         | •               | Madife Decade         | Release Object                                                       |
| ✓ Subtitle                                                            | As of Decemb                | er 31, 2013       |                                  |                 | моалу керол: в        | Balance Sneet                                                        |
| Date Prepared                                                         | 12/31/01                    | -                 | <u>D</u> isplay                  | <u>F</u> ilters | <u>H</u> eader/Footer | Fo <u>n</u> ts & Numbers                                             |
| Time Prepared                                                         |                             |                   | FONTS                            |                 |                       | SHOW NEGATIVE NUMBERS                                                |
| <ul> <li>Report <u>B</u>asis</li> <li>Print header on page</li> </ul> | <u>q</u> es after first pag | je                | Change Font For<br>Column Labels | Â               |                       | Normally EXAMP     In Parentheses     With a Trailing Minus     -300 |
| SHOW FOOTER INFORMA                                                   |                             |                   | Report Data<br>Report Totals     |                 | Example               | In Bright Red                                                        |
| Page Number                                                           | Page 1                      | •                 | Company Name                     |                 |                       | SHOW ALL NUMBERS                                                     |
| ✓ Extra ⊢ooter Line                                                   |                             |                   | Report Title                     |                 |                       | Divided By 1000                                                      |
| Print footer on first                                                 | page                        |                   | Date                             | *               | Change Fon <u>t</u>   | Except Zero Amounts                                                  |

Now you have customized the Balance Sheet the way you want to view it each time.

Click Memorize in the Ribbon Bar.

|                                 | Balance Sheet                                                                                                    |
|---------------------------------|----------------------------------------------------------------------------------------------------|
| Customize Report Comment on Rep | Share Template     Memorize     Print     Image: Template     Find     Image: Template     Find     Image: Template     Collapse     Refresh |
| Dates This Fiscal Year-to-date  | ▼ As of 02/03/2015   Show Colum <u>n</u> s Total only ▼ Sort By Default ▼                                                                    |
| 9:15 AM                         | Express Landscaping                                                                                                    |
| 02/03/15                        | Balance Sheet                                                                                                    |
| Accrual Basis                   | As of February 3, 2015                                                                                                    |
|                                 | Feb 3, 15                                                                                                    |
|                                 | ASSETS                                                                                                    |
|                                 | Current Assets                                                                                                    |
|                                 | Thecking/Savings                                                                                                    |
|                                 | 10000 · Wells Fargo Checking #3166 > 51,889.42                                                                                               |
|                                 | 10200 · Wells Fargo Savings #4261 48,314.99                                                                                                  |
|                                 | Total Checking/Savings 100,204.41                                                                                                    |
|                                 |                                                                                                    |

The **Memorize Report Name** will auto populate. You can change the name of the report. Select **Save in Memorized Report Group** and Select the **Group** from the drop down list. Click **OK**.

|               | Memorize Report                             |   |  |  |  |  |  |
|---------------|---------------------------------------------|---|--|--|--|--|--|
| <u>N</u> ame: | Balance Sheet                               | ] |  |  |  |  |  |
| Save          | e in Memorized Report Group Monthly Reports | - |  |  |  |  |  |
| 🔲 Shai        | Share this report template with others      |   |  |  |  |  |  |
|               | OK Cancel                                   |   |  |  |  |  |  |

Notice the customized Balance Sheet now appears in the Monthly Reports Group.

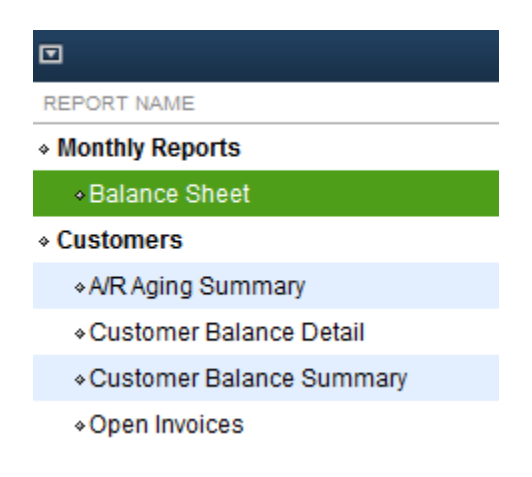

Double-Click the **Balance Sheet** to view or edit the customization. You will need to save the changes when you edit a memorized reports.

This sample displays the assets portion of the Balance Sheet. In order to rely on your financial data it is important to verify that all asset account balances are accurate.

# Express Landscaping Balance Sheet

As of December 31, 2015

|                                    | Dec 31, 15  |
|------------------------------------|-------------|
| * ASSETS                           |             |
| Current Assets                     |             |
| Checking/Savings                   |             |
| 10000 · Wells Fargo Checking #3166 | 461,294.28  |
| 10200 · Wells Fargo Savings #4261  | 43,339.85   |
| Total Checking/Savings             | 504,634.13  |
| Accounts Receivable                |             |
| 11000 · Accounts Receivable        | 65,445.95   |
| Total Accounts Receivable          | 65,445.95   |
| ▼ Other Current Assets             |             |
| 12000 · Undeposited Funds          | 1,671.88    |
| 12100 · Inventory Asset            | 25,376.20   |
| Total Other Current Assets         | 27,048.08   |
| Total Current Assets               | 597,128.16  |
| Fixed Assets                       |             |
| 15000 · Furniture and Equipment    | 22,651.18   |
| 15300 · Construction Equipment     | 224,938.53  |
| 17000 · Accumulated Depreciation   | -218,736.85 |
| Total Fixed Assets                 | 28,852.86   |
| TOTAL ASSETS                       | 625,981.02  |

This sample displays the Liabilities portion of a Balance Sheet. In order to rely on your financial data it is important to verify that all Liability and Equity account balances are accurate.

| LIABILITIES & EQUITY              |            |
|-----------------------------------|------------|
| Liabilities                       |            |
| Current Liabilities               |            |
| Accounts Payable                  |            |
| 20000 · Accounts Payable          | 5,229.50   |
| Total Accounts Payable            | 5,229.50   |
| Credit Cards                      |            |
| 21000 · American Express #10175   | 1,306.00   |
| Total Credit Cards                | 1,306.00   |
| Other Current Liabilities         |            |
| 22000 · Operating Line of Credit  | 12,100.00  |
| 24000 · Payroll Liabilities       |            |
| 24100 · FUTA Payable              | 444.59     |
| 24350 · Health Ins Payable        | 1,000.00   |
| 24550 · Worker's Compensation     | 8,325.93   |
| Total 24000 · Payroll Liabilities | 9,770.52   |
| 25500 · Sales Tax Payable         | 7,928.74   |
| Total Other Current Liabilities   | 29,799.26  |
| Total Current Liabilities         | 36,334.76  |
| Long Term Liabilities             |            |
| 27001 · Trailer Loan              | 10,399.86  |
| 27000 · Equipment Loan            | 9,242.00   |
| Total Long Term Liabilities       | 19,641.86  |
| Total Liabilities                 | 55,976.62  |
| Tequity                           |            |
| 30100 · Capital Stock             | 12,500.00  |
| 31400 · Shareholder Draws         | -40,600.00 |
| 32000 · Retained Earnings         | 553,033.35 |
| Net Income                        | 45,071.05  |
| Total Equity                      | 570,004.40 |
| TOTAL LIABILITIES & EQUITY        | 625,981.02 |

### **Profit & Loss**

The **Profit & Loss** report is an accumulation of income and expense for a period of time. At the end of each year the net profit or loss rolls into the equity section of the Balance Sheet. Each new year starts with a zero balance for income and expenses.

Click Reports from the Menu Bar.

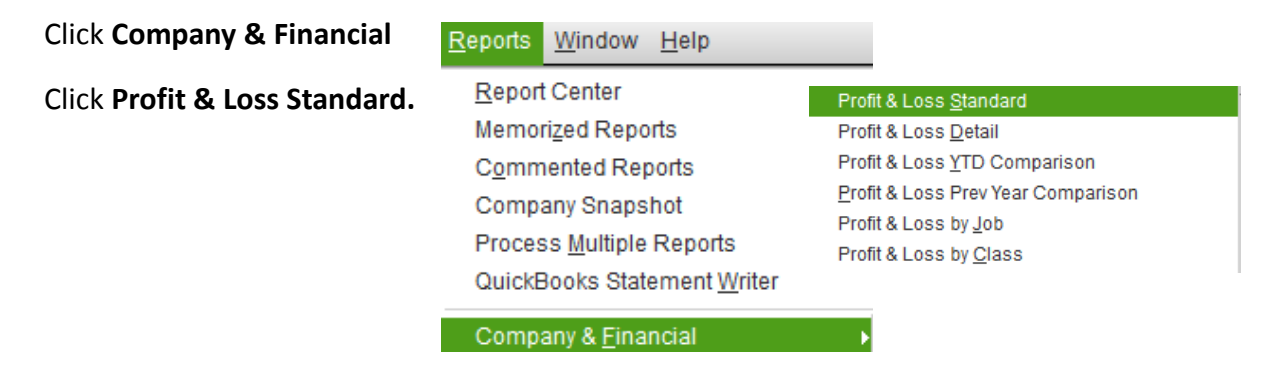

Notice the Ribbon Bar options for processing reports. Print, Email, Expand/Collapse,

Refresh, etc. Click Customize Report.

| <b></b>                               | Profit & Loss                                     |                    |                                    |  |  |  |  |  |  |  |  |  |  |
|---------------------------------------|---------------------------------------------------|--------------------|------------------------------------|--|--|--|--|--|--|--|--|--|--|
| Customize Report Comment on Report Sh | are Template Memorize Print V E-mail V            | Excel  Hide Header | Colla <u>p</u> se Refre <u>s</u> h |  |  |  |  |  |  |  |  |  |  |
| Dates Custom - From                   | 1/01/2015 🗎 To 12/31/2015 🗎 Show Colum <u>n</u> s | Total only - S     | ort By Default 👻                   |  |  |  |  |  |  |  |  |  |  |
| 11:53 AM                              | Express Landscaping                               |                    |                                    |  |  |  |  |  |  |  |  |  |  |
| 01/01/16                              |                                                   |                    |                                    |  |  |  |  |  |  |  |  |  |  |
| Accrual Basis                         | January through December 2015                     |                    |                                    |  |  |  |  |  |  |  |  |  |  |
|                                       |                                                   | Jan - Dec 15       |                                    |  |  |  |  |  |  |  |  |  |  |
|                                       | Ordinary Income/Expense                           |                    |                                    |  |  |  |  |  |  |  |  |  |  |
|                                       | Income                                            | 824,141.18         |                                    |  |  |  |  |  |  |  |  |  |  |
|                                       | Cost of Goods Sold                                |                    |                                    |  |  |  |  |  |  |  |  |  |  |
|                                       | 51460 · Freight                                   | 75.00              |                                    |  |  |  |  |  |  |  |  |  |  |
|                                       | 50000 · Cost of Goods Sold                        | 166,410.61         |                                    |  |  |  |  |  |  |  |  |  |  |
|                                       | 50800 · Equipment Rental for Jobs                 | 3,510.60           |                                    |  |  |  |  |  |  |  |  |  |  |
|                                       | 51400 · Job Materials Purchased                   | 110,801.93         |                                    |  |  |  |  |  |  |  |  |  |  |
|                                       | 52000 · Other Job Related Costs                   | 1,710.00           |                                    |  |  |  |  |  |  |  |  |  |  |
|                                       | 53600 · Subcontractors Expense                    | 77,030.07          |                                    |  |  |  |  |  |  |  |  |  |  |
|                                       | 53800 · Tools and Small Equipment                 | 3,950.48           |                                    |  |  |  |  |  |  |  |  |  |  |
|                                       | 54100 · Worker's Compensation Insurance           | 9,841.00           |                                    |  |  |  |  |  |  |  |  |  |  |
|                                       | Total COGS                                        | 373,329.69         |                                    |  |  |  |  |  |  |  |  |  |  |
|                                       | Gross Profit                                      | 450,811.49         |                                    |  |  |  |  |  |  |  |  |  |  |

In the Customize Report window you have many options. Select a **Date** range, select **Accrual** or **Cash** and **% of Income**, then click the **Advanced** tab next.

|                                        | Мос                         | dify Report: Profit & Lo               | oss              |                                                            | ×                  |
|----------------------------------------|-----------------------------|----------------------------------------|------------------|------------------------------------------------------------|--------------------|
| Display                                | <u>F</u> ilters <u>H</u> ea | der/Footer Fo <u>n</u> ts 8            | Numbers          |                                                            |                    |
| REPORT DATE RANGE                      |                             |                                        |                  |                                                            |                    |
| Dates This Month-to<br>From 12/01/2019 | D-date                      | <ul> <li>From the first day</li> </ul> | of the current   | month through today                                        | /                  |
| REPORT BASIS                           | Ca <u>s</u> h This se       | etting determines how                  | this report calc | ulates income and e                                        | expenses.          |
| Display columns by                     | Total only -                | across the top.                        | Sort <u>b</u> y  | Default                                                    | -                  |
| Add subcolumns for                     |                             |                                        | Sort in          | <ul> <li>Ascending orde</li> <li>Descending ord</li> </ul> | r ⊉\$<br>ier ≩\$   |
| Previous Period                        | Previous <u>Y</u> ear       | Vea <u>r</u> -To-Date                  | 🔲 % of           | Ro <u>w</u> 8%                                             | of C <u>o</u> lumn |
| 🔲 \$ Change                            | 🔲 \$ Change                 | 🔲 % of YTD                             | 🖉 % of           | Income 🥅 %                                                 | ofExpense          |
| 🔲 % Change                             | 📃 % Change                  |                                        |                  |                                                            |                    |
|                                        |                             |                                        | A                | d <u>v</u> anced                                           | R <u>e</u> vert    |
|                                        |                             |                                        | ОК               | Cancel                                                     | Help               |

Select **Non-Zero** for **Display Rows** and **Columns**. This will remove all accounts with a zero balance.

| Advanced Options                                          |                                                           |                                                                                 |  |  |  |  |  |  |  |  |
|-----------------------------------------------------------|-----------------------------------------------------------|---------------------------------------------------------------------------------|--|--|--|--|--|--|--|--|
| DISPLAY ROWS                                              | DISPLAY COLUMNS                                           | REPORTING CALENDAR                                                              |  |  |  |  |  |  |  |  |
| <ul> <li>Active</li> <li>All</li> <li>Non-zero</li> </ul> | <ul> <li>Active</li> <li>AII</li> <li>Non-zero</li> </ul> | <ul> <li>Eiscal Year</li> <li>Calendar Year</li> <li>Income Tax Year</li> </ul> |  |  |  |  |  |  |  |  |
|                                                           | ок С                                                      | ancel Help                                                                      |  |  |  |  |  |  |  |  |

Click the **Header/Foote**r tab to select information you would like to populate on the Profit & Loss Statement. Change the report title and add a footer line.

Click Fonts & Numbers tab to Select Show Negative Numbers -> In Parentheses or select the area you would like to change the font style and click Change Font.

|                       |                    | Modify Report: | Profit & Loss                 |                 |                     |                                       |
|-----------------------|--------------------|----------------|-------------------------------|-----------------|---------------------|---------------------------------------|
| <u>D</u> isplay       | <u>F</u> ilters    | Header/Footer  |                               |                 | Modify Report: F    | Profit & Loss                         |
| SHOW HEADER INFORMA   | TION               |                | <u>D</u> isplay               | <u>F</u> ilters | Header/Footer       | Fo <u>n</u> ts & Numbers              |
| Company Name          | Express Land       | scaping        | FONTS                         |                 |                     | SHOW NEGATIVE NUMBERS                 |
| Report <u>T</u> itle  | Profit & Loss      |                | Change Font For               |                 |                     | Normally     EXAMPLE     EXAMPLE      |
| Subtitle              | January throu      | gh December 2  | Row Labels                    | Î               |                     | With a Trailing <u>Minus</u> (300.00) |
| Date Prepared         | 12/31/01           | •              | Report Data                   |                 | Example             | In Bright Red                         |
| ✓ Time Prepared       |                    |                | Report Totals<br>Company Name |                 |                     | L                                     |
| Report <u>B</u> asis  |                    |                | Report Title                  |                 |                     | SHOW ALL NUMBERS                      |
| Print header on pa    | ges after first pa | ge             | Report Subtitle               |                 |                     | Except Zero Amounts                   |
| SHOW FOOTER INFORMA   | TION               |                | Date                          | v               | Change Fon <u>t</u> | <u>W</u> ithout Cents                 |
| Rade Number           | Page 1             | -              |                               |                 |                     |                                       |
| Extra Footer Line     |                    |                |                               |                 |                     |                                       |
|                       | 0000               |                |                               |                 |                     |                                       |
| Print iooter on first | page               |                |                               |                 | Revert              |                                       |

Now you have customized the Profit & Loss Statement the way you want to view it each time. Click **Memorize** in the **Ribbon Bar.** 

|                              |                     |                    |        |              |                         |    |                  |          | Pro  | ofit & Loss              |            |                |                      |                                    |   |  |
|------------------------------|---------------------|--------------------|--------|--------------|-------------------------|----|------------------|----------|------|--------------------------|------------|----------------|----------------------|------------------------------------|---|--|
| Custo                        | <u>m</u> ize Report | Comment on Report  | t SI   | hare Templat | е                       | Me | emori <u>z</u> e | Prin     | t 🔻  | E-ma <u>i</u> l <b>T</b> | E          | <u>x</u> cel ▼ | Hide He <u>a</u> der | Colla <u>p</u> se Refre <u>s</u> t | h |  |
| <u>D</u> ates                | Custom              | •                  | From   | 01/01/2015   | 8                       | То | 12/31/20         | 15 🛍     | Sh   | ow Colum <u>n</u> s      | Т          | otal only      | -                    | Sort By Default                    |   |  |
| 12:39 PM Express Landscaping |                     |                    |        |              |                         |    |                  |          |      |                          |            |                |                      |                                    |   |  |
| 01/01/1                      | 6                   |                    |        |              |                         |    |                  | Pro      | ofit | & Loss                   |            |                |                      |                                    |   |  |
| Accrua                       | al Basis            |                    |        |              |                         |    | Jani             | uary thi | ougl | h Decembe                | r 20       | 15             |                      |                                    |   |  |
|                              |                     |                    |        |              |                         |    |                  |          |      |                          |            | Jan - Dec 15   |                      |                                    |   |  |
|                              |                     |                    |        | The ordinar  | Ordinary Income/Expense |    |                  |          |      |                          |            |                |                      |                                    |   |  |
|                              |                     | ► Inc              | Income |              |                         |    |                  |          |      |                          | 824,141.18 |                |                      |                                    |   |  |
|                              | ▶ Co                | Cost of Goods Sold |        |              |                         |    |                  | •        |      | 373,329.69               |            |                |                      |                                    |   |  |
|                              | Gros                | Gross Profit       |        |              |                         |    |                  |          |      | 450,811.49               |            |                |                      |                                    |   |  |

Click the Fonts & Numbers Tab.

Select In Parentheses and In Bright Red to display negative numbers.

Select the area you would like to change the font style and click **Change Font.** 

|                                                                                                    |                 | Modify Report: F       | Profit & Loss                                                                                                    | × |
|----------------------------------------------------------------------------------------------------|-----------------|------------------------|----------------------------------------------------------------------------------------------------|---|
| <u>D</u> isplay                                                                                                    | <u>F</u> ilters | <u>H</u> eader/Footer  | Fo <u>n</u> ts & Numbers                                                                                                    |   |
| Column Labels<br>Column Labels<br>Row Labels<br>Report Data<br>Report Totals<br>Company Name<br>Report Title<br>Report Subtitle<br>Date | Û               | Example<br>Change Font | SHOW NEGATIVE NUMBERS          Normally       EXAMPLE         In Parentheses       300.00-         In Bright Red       300.00-         SHOW ALL NUMBERS       Divided By 1000         Except Zero Amounts       Without Cents |   |
|                                                                                                    |                 |                        | OK Cancel Help                                                                                                    |   |

Now you have customized the Profit & Loss Statement the way you want to view it each time. Click **Memorize** in the **Ribbon Bar.** 

|               | Profit & Loss               |                       |                                |                                   |              |    |      |          |     |       |    |            |              |            |     |          |     |         |       |         |   |
|---------------|-----------------------------|-----------------------|--------------------------------|-----------------------------------|--------------|----|------|----------|-----|-------|----|------------|--------------|------------|-----|----------|-----|---------|-------|---------|---|
| Custo         | mize Report                 | Comme <u>n</u> t on F | Repor                          | t                                 | Share Templa | te | Me   | emorize  |     | Prinț | T  | E-maj      | •            | Excel      | •   | Hide Hea | der | Colla   | pse   | Refresh | 1 |
| <u>D</u> ates | Custom                      |                       | •                              | From                              | n 01/01/2013 | Ħ  | То   | 12/31/2  | 013 | 1     | Sh | now Colu   | m <u>n</u> s | Total o    | nly |          | •   | Sort By | Defau | It      | - |
| 9:24 AI       | 9:24 AM Express Landscaping |                       |                                |                                   |              |    |      |          |     |       |    |            |              |            |     |          |     |         |       |         |   |
| 02/03/1       | 02/03/15 Profit & Loss      |                       |                                |                                   |              |    |      |          |     |       |    |            |              |            |     |          |     |         |       |         |   |
| Accrua        | al Basis                    |                       |                                |                                   |              |    | Janu | lary thr | oug | h Dec | em | nber 201   | 3            |            |     |          |     |         |       |         |   |
|               |                             |                       |                                | Jan - Dec 13                      |              |    |      |          |     |       |    |            |              |            |     |          |     |         |       |         |   |
|               |                             |                       |                                | Ordinary Income/Expense           |              |    |      |          |     |       |    |            |              |            |     |          |     |         |       |         |   |
|               |                             |                       |                                | Income                            |              |    |      |          |     |       |    | 478,260.85 |              |            |     |          |     |         |       |         |   |
|               |                             |                       |                                | Cost of Goods Sold                |              |    |      |          |     |       |    |            |              |            |     |          |     |         |       |         |   |
|               |                             |                       |                                | 50000 · Cost of Goods Sold        |              |    |      |          |     |       |    |            | 26,538.48    |            |     |          |     |         |       |         |   |
|               |                             |                       |                                | 51400 · Job Materials Purchased   |              |    |      |          |     |       |    | •          |              | 9,350.00 < |     |          |     |         |       |         |   |
|               |                             |                       | 53600 · Subcontractors Expense |                                   |              |    |      |          |     |       |    |            |              | 2,500      | .00 |          |     |         |       |         |   |
|               |                             |                       |                                | 53800 · Tools and Small Equipment |              |    |      |          |     |       |    |            | 1,700.00     |            |     |          |     |         |       |         |   |
|               |                             |                       |                                | Total COGS                        |              |    |      |          |     |       |    |            | 40,088.48    |            |     |          |     |         |       |         |   |
|               |                             |                       |                                | Gross Profit                      |              |    |      |          |     |       |    |            | 438,172.37   |            |     |          |     |         |       |         |   |

The Memorized Report Name will auto populate. You can change the name of the report.

Select Save in Memorized Report Group and Select the Group from the drop down list.

Click OK.

|                                                 | Memorize Report                        | × |  |  |  |  |  |  |  |  |  |  |
|-------------------------------------------------|----------------------------------------|---|--|--|--|--|--|--|--|--|--|--|
| <u>N</u> ame:                                   | Profit & Loss                          | ] |  |  |  |  |  |  |  |  |  |  |
| Save in Memorized Report Group: Monthly Reports |                                        |   |  |  |  |  |  |  |  |  |  |  |
| 🔲 Sha                                           | Share this report template with others |   |  |  |  |  |  |  |  |  |  |  |
|                                                 | OK Cancel                              |   |  |  |  |  |  |  |  |  |  |  |

Notice the customized Profit & Loss now appears in the Monthly Reports Group.

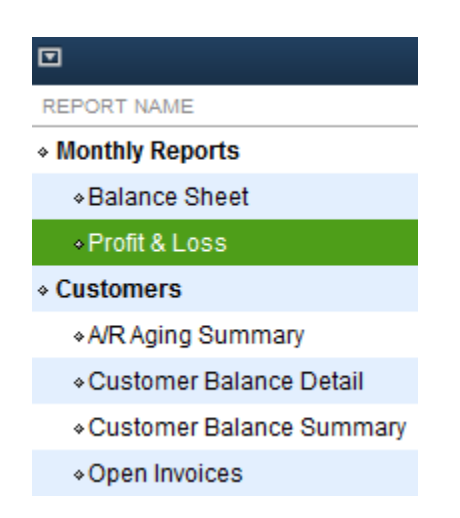

Double-Click the **Profit & Loss** to view or edit the customization. You will need save changes when you edit a memorized reports.

This sample Profit & Loss displays all Income and Expenses for a specific period of time.

# Express Landscaping Profit & Loss

January through December 2015

|                                        | Jan - Dec 15 |   |
|----------------------------------------|--------------|---|
| Ordinary Income/Expense                |              |   |
| ▼ Income                               |              |   |
| Service                                | 1,550.00     |   |
| 40000 · Landscaping Services           | 559,841.18   |   |
| 45100 · Job Income                     | 262,750.00   |   |
| Total Income                           | 824,141.18   |   |
| Cost of Goods Sold                     | 373,329.69   |   |
| Gross Profit                           | 450,811.49   |   |
| * Expense                              |              |   |
| 64000 · Late Fees                      | 25.00        |   |
| 60200 · Auto and Truck Expenses        | 2,263.00     |   |
| 60400 · Bank Service Charges           | 133.00       |   |
| 61000 · Business Licenses and Permits  | 6,081.00     |   |
| 61700 · Computer and Internet Expenses | 1,350.26     |   |
| 61800 · Dues & Subscriptions           | 963.00       |   |
| 62400 · Depreciation Expense           | 42,114.00    |   |
| 63300 · Insurance Expense              | 6,957.31     |   |
| 64300 · Meals and Entertainment        | 545.22       |   |
| 64900 · Office Supplies                | 711.86       |   |
| ▶ 66000 · Payroll Expenses             | 303,495.60   |   |
| 66500 · Postage and Delivery           | 319.24       |   |
| 66600 · Printing and Reproduction      | 1,421.35     |   |
| 66700 · Professional Fees              | 6,810.00     |   |
| 67100 · Rent Expense                   | 16,000.00    |   |
| 67200 · Repairs and Maintenance        | 2,770.05     |   |
| 68000 · Taxes - Property               | 0.00         |   |
| 68100 · Telephone Expense              | 1,863.90     |   |
| 68600 · Utilities                      | 3,411.00     |   |
| Total Expense                          | 397,234.79   |   |
| Net Ordinary Income                    | 53,576.70    |   |
| Other Income/Expense                   | -8,505.65    | • |
| Net Income                             | 45,071.05    |   |

# **My Custom Reports**

### **Fraud Prevention**

Fraud prevention is a growing topic. Many business owners have experienced this first hand. Implementing policies, processes and procedures can help detect and prevent fraudulent activity.

### Biz Q&A:

- Would you like to prevent fraud from occurring in your business?
- Would you like to identify areas where the likelihood of fraud is the greatest?
- Would you like to protect your business assets and cash?
- Did you know that businesses with strong internal controls in place have more accurate financial statements?

### **PIP Wow Fact:**

According to the Association of Certified Fraud Examiners, the average business will lose approximately 7% of revenues due to employee theft. Small businesses have a 38% greater amount of fraud than larger companies.

Let's view and save an Audit Trail in My Customized Reports.

#### Audit Trail

The Audit Trail report is a great way to view activity by user. This is a great training tool used to enforce accurate data entry. The Audit Trail is also a way to enforce an accountability policy for all users.

Click Reports from the Menu Bar.

#### Click Accountant & Taxes -> Audit Trail.

The Audit Trail report displays the **Dates Entered/Last Modified** date and time, Last Modified By, State, Original Transaction Date, Name, detailed transaction information and other useful information.

Use the Ribbon Bar to modify the date range, add a comment, customize, print etc...

Click Memorize to save the Audit Trail in your memorized report list group.

|                   |                                                     |                   |             |                |             | Aud                | it Trail                              |                         |                      |        |          |  |  |
|-------------------|-----------------------------------------------------|-------------------|-------------|----------------|-------------|--------------------|---------------------------------------|-------------------------|----------------------|--------|----------|--|--|
| Custo <u>m</u> iz | e Report Co                                         | omme <u>n</u> t o | n Report    | Share Template | Memoriz     | e Prin <u>t</u> T  | E-ma <u>i</u> l <b>T</b> E <u>x</u> c | el 🔻 Hide He <u>a</u> d | ler Refre <u>s</u> h |        |          |  |  |
| Date Entere       | d/Last Modified                                     | Custom            | 1           | •              | From 01/01/ | 2015 🗎 To 12/3     | 31/2015 🗎                             |                         |                      |        |          |  |  |
| 12:55 PM          | 12:55 PM Express Landscaping                        |                   |             |                |             |                    |                                       |                         |                      |        |          |  |  |
| 01/01/16          |                                                     |                   |             |                |             | Audit              | Trail                                 |                         |                      |        |          |  |  |
|                   | Entered/Last Modified January through December 2015 |                   |             |                |             |                    |                                       |                         |                      |        |          |  |  |
| Num               | Entered/Last                                        | Modified          | Last modifi | ed by State    | Date        | Name               | Memo                                  | Account                 | Split                | Debit  | Credit   |  |  |
| Transac           | tions entered or                                    | modified          | by Admin    |                |             |                    |                                       |                         |                      |        |          |  |  |
| Bill              |                                                     |                   |             |                |             |                    |                                       |                         |                      |        |          |  |  |
| •                 | 02/02/2015 03:0                                     | 0:37              | Admin       | Latest         | 02/01/2014  | Farmer's Insurance |                                       | 20000 · Accounts        | 63300 · Insur        |        | 124.99 < |  |  |
|                   |                                                     |                   |             |                |             | Farmer's Insurance |                                       | 63300 · Insurance       | 20000 · Acco         | 124.99 |          |  |  |
|                   |                                                     |                   |             |                |             |                    |                                       |                         |                      |        |          |  |  |
| Bill              |                                                     |                   |             |                |             |                    |                                       |                         |                      |        |          |  |  |
|                   | 02/02/2015 03:0                                     | 0:37              | Admin       | Latest         | 03/01/2014  | Farmer's Insurance |                                       | 20000 · Accounts        | 63300 · Insur        |        | 124.99   |  |  |
|                   |                                                     |                   |             |                |             | Farmer's Insurance |                                       | 63300 · Insurance       | 20000 · Acco         | 124.99 |          |  |  |
|                   |                                                     |                   |             |                |             |                    |                                       |                         |                      |        |          |  |  |
| Bill              |                                                     |                   |             |                |             |                    |                                       |                         |                      |        |          |  |  |
|                   | 02/02/2015 03:0                                     | 0:37              | Admin       | Latest         | 01/15/2014  | Bayshore Water     | Monthly Wat                           | 20000 · Accounts        | 68600 · Utilities    |        | 75.50    |  |  |
|                   |                                                     |                   |             |                |             | Bayshore Water     | Monthly Wat                           | 68600 · Utilities       | 20000 · Acco         | 75.50  |          |  |  |
|                   |                                                     |                   |             |                |             |                    |                                       |                         |                      |        |          |  |  |

# Speed is Critical to Positive Cash Flow

**Business Tip:** Cash flow includes all transactions that go in and out of your bank accounts. Some transactions will post to the Balance Sheet and some will post to the Profit & Loss.

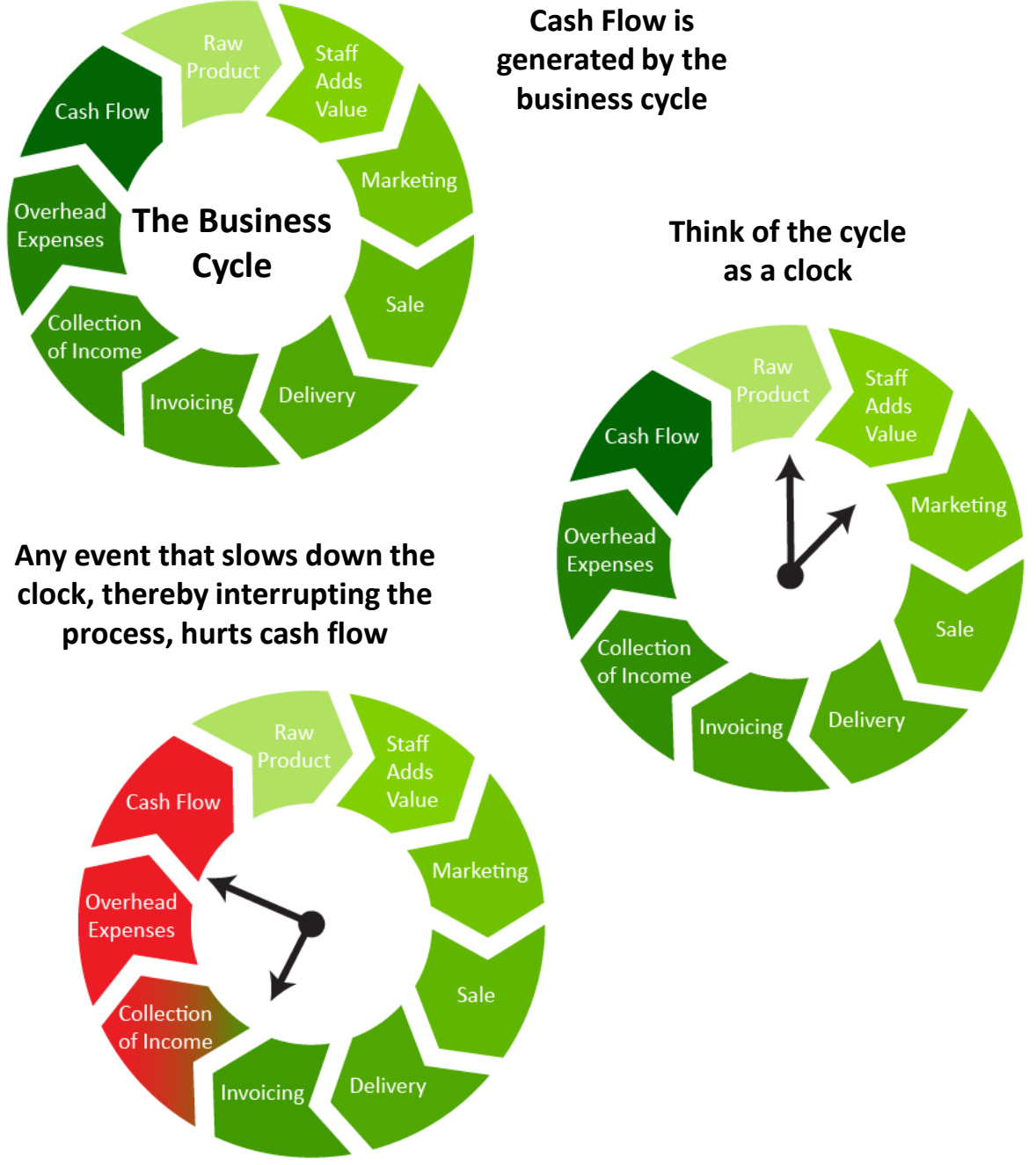

# Speed is Critical to Positive Cash Flow

## **Speed is Critical**

### Your 4 biggest expenses in business...

Interest Insurance Taxes Payroll

They keep adding up every second. It is critical to accomplish the 'finisher' work ASAP in order to keep the business cycle moving *FAST*.

1<sup>st</sup> Your goal is to accomplish your task accurately – while delivering usable information that will direct the business towards better cash flow and higher profit margins.

2<sup>nd</sup> Your goal is to spend as little time as possible on clerical details that do not add to your customers' experience with your firm.

3<sup>rd</sup> Your goal is to assist the manager in isolating the 20% of your daily operations that drive 80% of your net profit to the bottom line. This includes identifying production bottle necks that slow the cycle.

By using Notes, To-Dos, Lists and Custom Fields, you will reduce the time it takes to complete the bookkeeping function.